# 进口车辆识别代码(VIN) 在线校验

## 用户操作手册

广东省电子口岸管理有限公司

2022年3月25日

| 版本  | 修订类型 | 修订章节 | 修订内容概要(或原因)          | 编制人/日期     |
|-----|------|------|----------------------|------------|
| 1.0 | А    | 全章节  | 全文                   | 2022年1月27日 |
| 1.1 | A/M  | 第三章  | 新增、修改/完善操作说明功<br>能描述 | 2022年3月25日 |
|     |      |      |                      |            |
|     |      |      |                      |            |
|     |      |      |                      |            |
|     |      |      |                      |            |
|     |      |      |                      |            |

\*修订类型分为: A-ADDED, M-MODIFIED, D-DELETED。

| 第一章 使用须知                   |    |
|----------------------------|----|
| 1.1 门户网站                   | 4  |
| 1.2系统环境                    |    |
| 1.2.1 操作系统                 | 4  |
| 1.2.2 浏览器                  | 4  |
| 第二章 进入(注册)或退出系统            | 5  |
| 2.1 进入系统                   | 5  |
| 2.1.1 登录                   | 5  |
| 2.1.2 用户注册(如己有"单一窗口"账号则跳过) | 5  |
| 2.1.3 进入地方特色应用模块           | 8  |
| 2.2 退出系统                   | 9  |
| 第三章 操作说明                   | 10 |
| 3.1 信息申请                   | 10 |
| 3.2 预校验                    | 12 |
| 3.3 校验                     | 13 |
| 3.6 删除                     | 14 |
| 3.5 查询                     | 15 |

## 第一章 使用须知

### 1.1 门户网站

广东"单一窗口"标准版为网页形式,用户打开浏览器输入 https://gd.singlewindow.cn/即可访问。

#### 1.2 系统环境

#### 1.2.1 操作系统

1. Windows7 或 10 (32 位或 64 位操作系统均可).

2. 不推荐 windows XP 系统。

#### 1.2.2 浏览器

1. Chrome 20 及以上版本:

若用户使用 windows 7 及以上操作系统(推荐使用 Chrome 50 及以上版本);

若用户使用 windows XP 系统(推荐使用 Chrome 26 版本的浏 览器)。

2. IE 9 及以上版本(推荐使用 IE 10 或 11 版本)。

3. FireFox (火狐浏览器)。

## 第二章 进入(注册)或退出系统

#### 2.1 进入系统

#### 2.1.1 登录

企业用户访问 https://gd.singlewindow.cn/进入广东单一窗口 省域门户平台。若已注册标准账号,进入步骤 2.1.3;若未注册标准 账号,进入步骤 2.1.2。

| gd.singlewindo          | w.cn                             |                                                                                            |                                                                                                    |                                                                                                    |                                                                                                    |                                                                                                    |                                                                                                    |                                                                                                    |                                                                                                    |                                                                                                    | o• ☆                                                                                                    | - (更新 :                                                                                                    |
|-------------------------|----------------------------------|--------------------------------------------------------------------------------------------|----------------------------------------------------------------------------------------------------|----------------------------------------------------------------------------------------------------|----------------------------------------------------------------------------------------------------|----------------------------------------------------------------------------------------------------|----------------------------------------------------------------------------------------------------|----------------------------------------------------------------------------------------------------|----------------------------------------------------------------------------------------------------|----------------------------------------------------------------------------------------------------|----------------------------------------------------------------------------------------------------|----------------------------------------------------------------------------------------------------|
| 。<br>它中国 (<br>China (Gi | (广东)国际<br>Jangdong ) Internation | 贸易单一窗 <br>nal Trade Single Wind                                                            | D<br>ow                                                                                                    |                                                                                                    | 首页 操作指南                                                                                                    | i 金融中心 数                                                                                                    | 据查询 新闻动                                                                                                    | 态 通知公告                                                                                                 | 口岸收费及作业                                                                                                    | 时限公示 关于我                                                                                                    | 我们                                                                                                    |                                                                                                    |
|                         | 1111                             |                                                                                            | яла<br>яла<br>яла<br>яла<br>яла<br>яла<br>яла<br>яла<br>яла<br>яла                                                                                                    | - 4175<br>- 728<br>- 728<br>- 525 - 535<br>- 535<br>- 535 | ana<br>Bara<br>Bara<br>Bara                                                                                                    | Nai-                                                                                                    |                                                                                                    |                                                                                                    | 本地登录<br>                                                                                                    |                                                                                                    |                                                                                                    | 255198/00<br>255198/00<br>255198/00<br>255198/00<br>20198/00<br>2019<br>2019<br>2019<br>2019<br>2019<br>2019<br>2019<br>20 |
|                         | 中央标准 企业 资质                       | <b>应用</b><br>许可<br>证件                                                                      | 原产地                                                                                                    | 运输工具                                                                                                    | 舱单<br>申报                                                                                                    | 货物<br>申报                                                                                                    | 加工<br>贸易                                                                                                    | 税费<br>办理                                                                                               | 跨境<br>电商                                                                                                    | ><br>>                                                                                                    |                                                                                                    |                                                                                                    |
|                         |                                  | <u></u>                                                                                    |                                                                                                    |                                                                                                    |                                                                                                    |                                                                                                    |                                                                                                    |                                                                                                    |                                                                                                    |                                                                                                    |                                                                                                    |                                                                                                    |
|                         | ● gd.singlewindo                 | <ul> <li>gdsinglewindow.cn</li> <li>使生間(广东)国际<br/>Chena (Guangdorg) Internation</li> </ul> | <ul> <li>gdsinglewindow.cn</li> <li>使生間(广东)国际贸易单一部<br/>Christ (Guangdong) International Trade Briefe Wind</li> <li>中国(广东) 国际贸易单一部</li> <li>中央标准直用</li> <li>企业</li> <li>作央标准直用</li> <li>企业</li> <li>作只标准直用</li> </ul> | ● gdsinglewindow.cn<br>② 中国(广东)国际贸易单一窗口<br>Chene (Guarrydong) Homenstoral Trade Single Window                                                                                                    | ● gdsinglewindowcn<br>e gdsinglewindowcn<br>e the (Cuangdorg) ) Maematowal Tasks Bingler Window<br>E the (Cuangdorg) ) Maematowal Tasks Bingler Window<br>E the (Cuangdorg) ) Maematowal Tasks Bingler Window<br>E the fill of the fill of the fil | ● gdsinglewindowcn<br>● gdsinglewindowcn<br>● gdsinglewindowcn<br>● pd () ff () Ellip () Ellip () | ● gdsinglewindow.cn<br>● gdsinglewindow.cn<br>● performational Trade Single Window<br>● DEC (FAC) (EERE SIGNE Window<br>● DEC (FAC) (EERE SIGNE WINdow<br>● DEC (FAC) (EERE SIGNE WINdow<br>● DEC (FAC) (EERE SIGNE WINdow<br>● DEC (FAC) | <ul> <li>gdsinglewindow.cn</li> <li>igd singlewindow.cn</li> <li>igt Rfritin 金融中心 数据空间 新闻和:</li> </ul> | ● gdsinglewindowch<br>● gdsinglewindowch<br>● gdsinglewindowch<br>● pdsinglewindowch<br>● pd | ● gdsinglewindowcn<br>● gdsinglewindowcn<br>● gd | • gdsinglewindowcn         ● gdsinglewindowcn         ● gdsinglewindowcn |                                                                                                    |

图 "单一窗口"登录界面

#### 2.1.2 用户注册(如已有"单一窗口"账号则跳过)

点击登录框中【立即注册】按钮,系统自动弹出注册界面,根据 系统填制要求,如实填写信息后,即可注册成功,进入步骤 2.1.3。

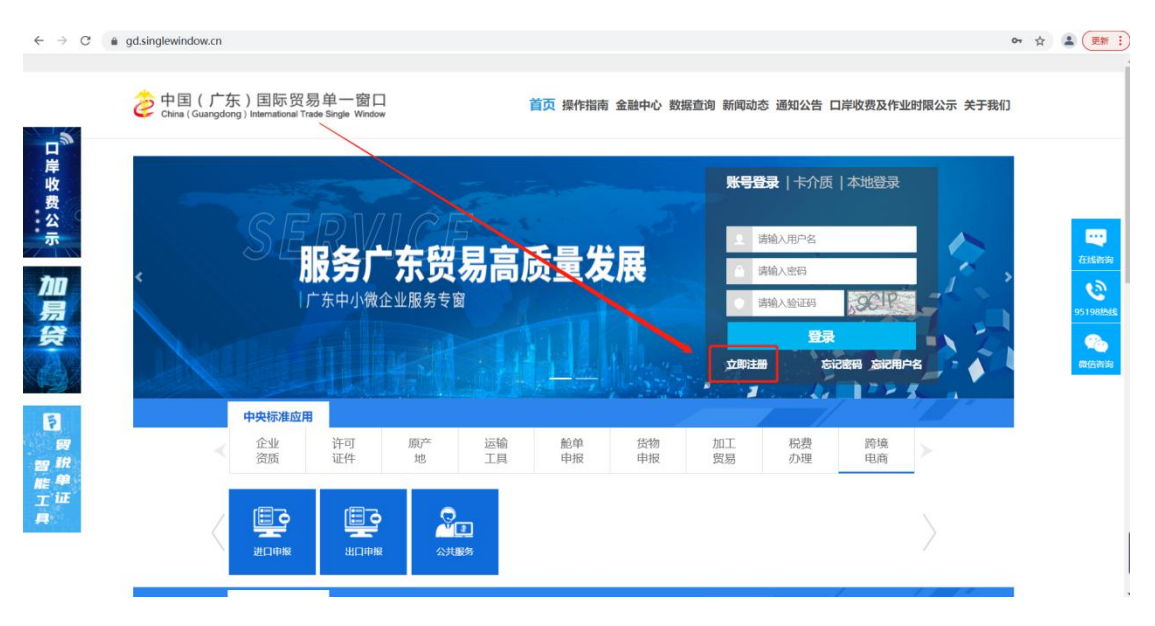

图 广东"单一窗口"登录界面

| 式选择                        |                                 |
|----------------------------|---------------------------------|
| 企业用户注册                     | 个人用户注册                          |
|                            | 8                               |
| 从事国际贸易进出口环节各类业务的企业法人或其他组织  | 从 事国际贸易进出口环节各类业务<br>的自然人用户      |
| 事业单位注册                     | 境外企业注册                          |
| ÎÌ                         |                                 |
| 从事国际贸易进出口环节各类业务<br>的事业单位法人 | 从事国际贸易进出口环节各类业务<br>的境外企业法人或其他组织 |

图 注册方式选择界面

可在登录界面选择"忘记用户名"或"忘记密码"即可找回(若账号密码都忘记, 请先通过"忘记用户名--人工资料审核"先找回用户名,再通过已找回的"用户 名"点击"忘记密码"来找回密码)。

如用户在注册时提示"组织机构代码已存在",则表示企业已拥有标准账号,

图 企业用户注册界面

图 企业用户无卡注册界面 管理员账号注册 该功能为标准版应用账号注册,如需使用地方特色应用,请使用本地账号注册功能。 企业基本信息 管理员账号信息 完成 企业基本信息 统一社会信用代码 9位组织机构代码(主体标识码),"-"不用录入 组织机构代码 (主体标识码) \*企业中文名称 \*法人 (负责人) 姓名 • 法人 (负责人) 证件类型 身份证

> 广东省 政府及联检单位

٠

•

\*法人 (负责人) 证件号码

う小提示:

\*所属地市

\*企业类型

🎓 中国国际贸易单一窗口 企业用户注册 . 无卡用户 有卡用户 持电子口岸IC卡的用户可插卡快速注册 法人卡可注册管理员 操作员卡可注册管理员与操作员 暂无IC卡的用户 F工录入的方式进行注册 F用户仅可注册管理员 注册 注册

#### 2.1.3 进入地方特色应用模块

已注册完账号,在"账号登录"输入已注册的账号、密码进行登录。

| <br><br> | <ul> <li>gdsinglewindow.cn/index.action?backFlag=index</li> <li></li></ul> | ☆ ▲ (     東     野     )       公告 口岸收费及作业时限公示 关于我们           |
|----------------------------------------------------------------------------------------------------|----------------------------------------------------------------------------|-------------------------------------------------------------|
| 口岸收费公示 加易贷                                                                                                    | 服务广东贸易高质量发展           ビホ中小微企业服务专窗                                          | 介质 本地登录 正 4 地登录 正 5 2 2 4 1 4 1 4 1 4 1 4 1 4 1 4 1 4 1 4 1 |
| <b>同</b><br>明<br>記<br>部<br>第                                                                                                    | 中央标准应用 <th<< td=""><td>费</td></th<<>                                       | 费                                                           |
|                                                                                                    |                                                                            | >                                                           |

图 登录界面

登录成功后,点击"地方特色应用"-"关企互动"模块,点击 "进口车辆识别代码(VIN)在线校验"模块。 3 🔒 gd.singlewindow.cn

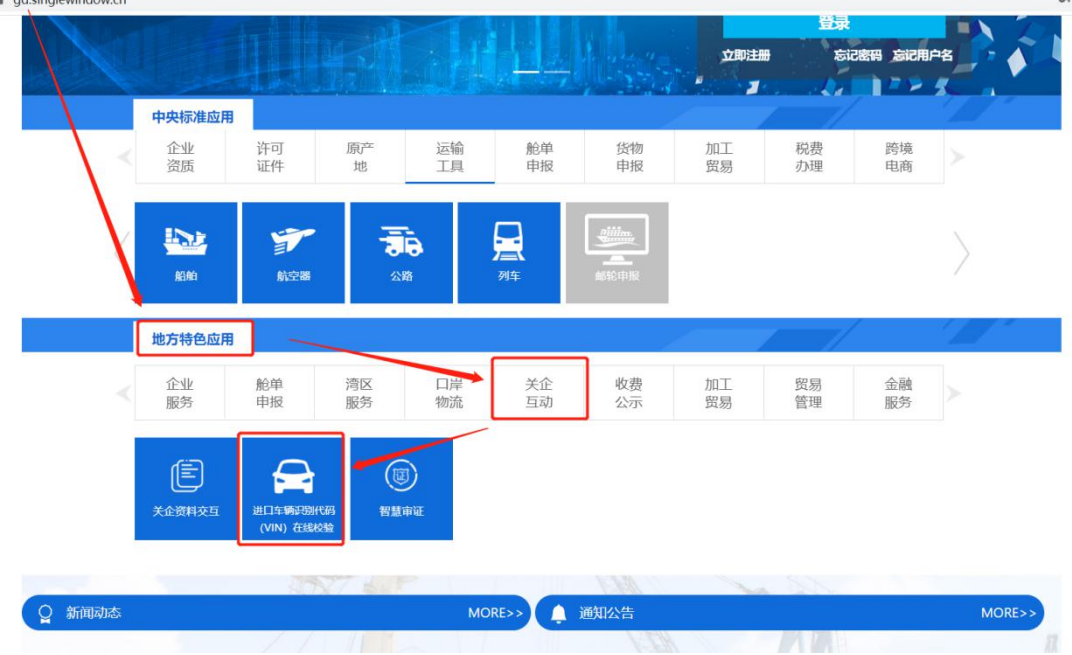

#### 图 进口车辆识别代码(VIN)在线校验入口

#### 2.2 退出系统

登录系统后,将鼠标移至页面右上方点击【退出】按钮,即可安 全退出系统。

| ロ岸收费公示               | ② 中国(广:<br>Chuna (Guangde | 东)国际贸易<br>org)International Trac |                                        |               | <sup>■</sup> 操作描画 金融 <sup>。</sup><br>高质量、 | <sup>キル</sup> 数振音句 新<br>发展 | 闻动态 通知公告                | 日岸收委及作   | 业时限公示    | 关于我们 个人主动 | ξ<br>Σ<br>(356.00)<br>2    |
|----------------------|---------------------------|----------------------------------|----------------------------------------|---------------|-------------------------------------------|----------------------------|-------------------------|----------|----------|-----------|----------------------------|
| 易贷                   |                           |                                  | ************************************** |               |                                           |                            | · · · ,                 | 1        |          |           | 95198845<br>200<br>2019936 |
| 6<br>8<br>智 税<br>能 单 | <                         | 中央标准应用<br>企业<br>资质               | 许可<br>证件                               | 原产 运转<br>地 II | 命 舱单<br>貝 申报                              | 货物<br>申报                   | 加工<br>贸易                | 税费<br>办理 | 跨境<br>电商 | >         | ·                          |
| T <sup>W</sup><br>A  | <                         | 企业资质                             | <b>,</b><br>行政相对人统一管<br>理              | <b>美企合作平台</b> | <b>1</b><br>外汇取文名录                        | して<br>出口食品生产音楽<br>核准       | の<br>第二 食品化妆品进<br>出口角备案 |          |          | $\rangle$ |                            |

图 退出界面展示

## 第三章 操作说明

#### 3.1 信息申请

进入"进口车辆识别代码(VIN)在线校验"页面后,点击页面中的【申请】按钮,进入申请信息填写页面,完善相关信息。灰色项为系统自动返填,带\*号为必填项,其他为选填项。(温馨提醒:请先完成海关备案)

| ±Ц  | 车辆  | 识别代码 | 号(VIN)在线校验      |                                         |             |       |      |         |       |       |     |                     |                          | 0            |
|-----|-----|------|-----------------|-----------------------------------------|-------------|-------|------|---------|-------|-------|-----|---------------------|--------------------------|--------------|
| 比另前 | 编号: |      |                 | VIN码:                                   | 1.00        |       |      | 是否异常: 清 | 超級    |       |     | 入境时间:               |                          |              |
|     |     |      |                 |                                         |             |       |      | _       |       |       |     |                     | 重置                       | <b>査询 收起</b> |
|     |     |      |                 |                                         |             |       |      |         |       | -     | -   | +申請 ① 删除            | 预校验 校 3                  | CI           |
|     |     |      | 业务编号            | 报头单位                                    | 联系电话        | 提运单号  | 报检单号 | 报关单号    | 报检单状态 | 报关单状态 | 校验码 | 创建日期                | 校验状态                     | 摄作           |
| -   |     | 0    | 512022032200032 | r*5                                     | 15624622446 |       |      |         | -     | -     |     | 2022-03-22 10:57:03 | • 预校验失败                  | 查看预校验报告      |
| 报   | 建造号 |      | VIN码(车          | 架号)                                     |             | 发动机型号 |      |         | 国別    | 品名    |     | 型号                  | 车身颜色                     |              |
| -   |     |      | 254545U         | AUUUUU                                  |             | -     |      |         |       |       |     | -                   | -                        |              |
| *   |     |      | 2545450         | ווווווווווווווווווווווווווווווווווווווו |             |       |      |         |       |       |     |                     |                          |              |
| 3   |     | 0    | 512022031800001 | 11440000MA4UKQ984Q                      | 18588840165 |       | -    | -       | ÷     |       | -   | 2022-03-18 14:53:15 | • 校验成功                   | 查看校验报告       |
|     |     | 8    | 512022031600001 | 11440000MA4UKQ984Q                      | 18588840165 |       | a.   |         | -     |       | ~   | 2022-03-16 16:57:23 | • 校验失败                   | 查看校验报告       |
|     |     | 0    | 512022031500004 | 11440000MA4UKQ984Q                      | 18588840165 | -     | -    | -       | -     | -     | -   | 2022-03-15 15:08:36 | • 校验成功                   | 查看校验报告       |
| F.  |     | 0    | 512022031500003 | 11440000MA4UKQ984Q                      | 18588840165 |       | -    |         | -     | -     |     | 2022-03-15 15:08:15 | • 校验成功                   | 查看校验报告       |
| E.  |     | 6    | 512022031500002 | 11440000MA4UKQ984Q                      | 18588840165 | -     | -    |         | -     | -     |     | 2022-03-15 14:18:20 | <ul> <li>校验成功</li> </ul> | 查看校验报告       |
| e.  |     | 0    | 512022031500001 | 11440000MA4UKQ984Q                      | 18588840165 |       |      | -       |       |       |     | 2022-03-15 14:17:58 | • 校验成功                   | 查看校验报告       |
| F   |     | 0    | 512022031400001 | 11440000MA4UKQ984Q                      | 18588840165 |       |      |         |       |       |     | 2022-03-14 16:00:27 | • 校验成功                   | 查費校验报告       |
| ÷   |     | 0    | 512022030800010 | 11440000MA4UKQ984Q                      | 18588840165 | -     |      |         | -     |       |     | 2022-03-08 16:51:31 | ·利益验成项"以3                | 10WS         |
| F   |     | 1    | 512022030800009 | 11440000MA4UKQ984Q                      | 18588840165 |       | ~    |         | -     | a     |     | 2022-03-08 16:51:06 | • 校验成功                   | 查看校验报告       |

#### 图 进口车辆识别代码(VIN)在线校验界面

用户填写完表头数据项后,录入下方表体数据,用户可选择 【excel 导入】,点击【模板下载】填写信息后再将数据导入列表中; 也可以选择手动添加数据录入信息(带"\*"号为必填项)。

| 业务的 | <b>8号</b> : |   |                 | 整车进口申     | 报申请表      |         |             |       |       |       |     |    |         | ×                   | - 清选的                      |              |
|-----|-------------|---|-----------------|-----------|-----------|---------|-------------|-------|-------|-------|-----|----|---------|---------------------|----------------------------|--------------|
|     |             |   |                 | • 报关单位名称  | 称         |         | *企业社会统      | 一信用代码 |       | • 联系电 | đ   |    | •入境时间   |                     | 重双                         | 宜 询 收起       |
|     |             |   |                 | 广东行一一     |           |         |             |       |       |       |     |    |         |                     |                            |              |
|     |             |   |                 | 收倍人(中文    |           |         | 收倍人 ( 英立    | )     |       | 发给人(  | 中文) |    | 发给人(英文) |                     | 授校验校验                      | CI           |
|     |             |   | 业务编号            |           |           |         |             |       |       |       |     |    |         |                     | 校验状态                       | 操作           |
|     |             | 0 | 512022032200032 | 提/运单号     |           |         | 运输工具名称      |       |       | 发货港   |     |    | 90159W  |                     | <ul> <li>预校验失败</li> </ul>  | 查看预校验报行      |
| 报   | 融号          |   | VIN码 ( 车        |           |           |         |             |       |       |       |     |    |         |                     | 车券颜色                       |              |
|     |             |   | 25454500        |           |           |         |             |       |       |       |     |    |         |                     |                            |              |
|     |             |   | 254545UU        |           |           |         |             |       |       |       |     |    | 模板下     | 載 上 Excel导入         | -                          |              |
|     |             |   |                 | 报检查       | 3         | * VIN码( | 時輸入17位车架号   | 发动机型号 | 国别    |       | 品名  | 型号 | 车身颜色    | 操作                  |                            |              |
| +   |             | 0 | 512022031800001 | 0 999     |           | 市输入     | 0           |       |       |       |     |    |         | 保存 取消               | • 校验成功                     | 查看校验报告       |
| +   |             | 0 | 512022031600001 |           |           |         |             |       | + 添加- | 一行数据  |     |    |         |                     | • 校验失败                     | 查看校验报告       |
| +   |             | 0 | 512022031500004 |           |           |         |             |       |       |       |     |    |         |                     | • 校验成功                     | 查費校验报告       |
| +   |             | 0 | 512022031500003 |           |           |         |             |       |       |       |     |    |         | 提改                  | <ul> <li>校验成功</li> </ul>   | 查看校验报告       |
| +   |             | 0 | 512022031500002 | 11440000M | A4UKQ984C | E.      | 18588840165 |       |       | -     |     | 2  |         | 2022-03-15 14:18:20 | <ul> <li>校验成功</li> </ul>   | 查看校验报告       |
| +   |             | 0 | 512022031500001 | 11440000M | A4UKQ984C |         | 18588840165 |       |       |       |     |    |         | 2022-03-15 14:17:58 | • 校验成功                     | 查看校验报告       |
| +   |             | 0 | 512022031400001 | 11440000M | A4UKQ984C |         | 18588840165 |       |       |       |     |    |         | 2022+03+14 16:00:27 | • 校验成功                     | 查看校验报告       |
| +   |             | 0 | 512022030800010 | 11440000M | A4UKQ984C |         | 18588840165 |       |       |       |     |    |         | 2022-03-08 16:51:31 | • 1282ACU1                 | <b>教育的政策</b> |
|     |             | 0 | 512022030800009 | 11440000M | A4UKQ984C |         | 18588840165 |       |       |       |     |    |         | 2022-03-08 16:51:06 | <ul> <li>相影的相互切</li> </ul> | 查看校验报告       |

图 信息填写申请界面

确认信息填写无误后,点击【提交】按钮,系统将已录入的信息生成校验状态为"未校验"。

| 世日  | 车辆识           | 锡代码     | 码(VIN)在线校验              |      |                 |                    |      |      |          |       |       |     |                                          |                        | 0                           |
|-----|---------------|---------|-------------------------|------|-----------------|--------------------|------|------|----------|-------|-------|-----|------------------------------------------|------------------------|-----------------------------|
| 业务编 | 40:           |         |                         |      | VIN#9:          |                    |      |      | 是否异常: 消消 | Mŝ    |       |     | 入编时间: 网络周                                |                        |                             |
|     |               |         |                         |      |                 |                    |      |      |          |       |       |     | ● 确认删除勾选数据吗?<br>取消 确定                    | <b>E</b> Z             | 查询 收起,                      |
|     |               |         |                         |      |                 |                    |      |      |          |       |       |     |                                          |                        |                             |
|     |               |         |                         |      |                 |                    |      |      |          |       |       |     | + 申请 ① 影除                                | 形校验校验                  | CI                          |
| Bi  | 选择 1          | 項       |                         |      |                 |                    |      |      |          |       |       |     | + 申請 🗋 #時                                | 预校验校验                  | CI 4<br>RRAM                |
| 25  | 8择 1          | 項       | 业务编号                    | 报头单位 |                 | 联系电话               | 提运单号 | 报检单号 | 报关单号     | 报检单状态 | 报头单状态 | 校验码 | + 申請 0 (899)<br>创建日期                     | 预校验 校 S                | С I 8<br>1001884<br>18/17   |
| 2s  | 5译)<br>2<br>2 | بة<br>0 | 业务编号<br>512022032200036 | 报头单位 | آم <sup>ر</sup> | 联系电话<br>1360000000 | 提送单号 | 报检单号 | 报关单号     | 报检单状态 | 报头单状态 | 校验码 | + 中語 0 副時<br>創建日期<br>2022-03-22 11:23:50 | 预校验 校 整<br>校验状态<br>未校验 | 2 C I 8<br>取用选择<br>操作<br>條政 |

图 未校验界面

👔 进口车辆识别代码(VIN)在线校验 VIN码: 是否异常: 16151 收起 ^ 重责 查询 + mai 🗆 809 CIØ 报关单位 联系电话 创建日期 1030177 0 2022-03-22 10:57:03 254545UUUUUU 2545450000,00,00,00,000 Ð 3 512022031800001 11 )<sup>\*</sup> Q984Q 18588840165 2022-03-18 14:53:15 • 校验成功 查看校验报告 + 512022031600001 18588840165 2022-03-16 16:57:23 • 校验失数 查看校验报告 0 图 展示界面

生成申报数据后,可点击"+"号,查看相关 VIN 码等数据项。

第11页

#### 3.2 预校验

用户在列表中勾选相关未校验的记录,点击【预校验】按钮,弹 窗提示"预校验开始执行,请稍后查询结果"。

| 进口  | 午辆设         | 锡代码 | 码(VIN)在线校验      |        |         |      |      |           |       |       |     |                       |               | 0       |
|-----|-------------|-----|-----------------|--------|---------|------|------|-----------|-------|-------|-----|-----------------------|---------------|---------|
| 业务制 | <b>₩</b> ₩; |     |                 | VINij: |         |      |      | 是否异常: 153 | 515   |       |     | 入编时间: 高速度             |               |         |
|     |             |     |                 |        |         |      |      |           |       |       |     | ● 确认删除勾选数据吗?<br>取消 确立 | 東西            | 查询 收起 / |
|     |             |     |                 |        |         |      |      |           |       |       | 1   | + 申請 🖸 副総             | 5580.50 KO 56 | СІС     |
| 已   | 9章 1        | 項   |                 |        |         |      |      |           |       |       | -   |                       |               | 取用选择    |
|     |             |     | 业务编号            | 报关单位   | 联系电话    | 提运单号 | 报检单号 | 报关单号      | 报检单状态 | 报关单状态 | 校验码 | 创建日期                  | 校验状态          | 操作      |
| • [ |             | ]0  | 512022032200036 | r#'    | 1362000 |      |      |           |       |       |     | 2022-03-22 11:23:50   | 未校验           | 梯改      |
| +   |             | 0   | 512022032200032 | 广东和    | 1 :446  | -    |      | ÷         |       |       | -   | 2022-03-22 10:57:03   | • 预校验失败       | 查看预校验报告 |
| ÷   |             | 0   | 512022031800001 |        | 1 1165  | -    | -    | 8         | -     | 2     | -   | 2022-03-18 14:53:15   | • 校验成功        | 查看校验报告  |
| ÷   |             | 0   | 512022031600001 |        | 17 1165 | -    | 2    | ÷         | 4     | -     | 2   | 2022-03-16 16:57:23   | • 校验失败        | 直看校验服告  |
|     |             |     |                 |        |         |      |      |           |       |       |     |                       |               |         |

#### 图 预校验申请界面

提交预校验申请后,请耐心等待 1~2 分钟,点击刷新按钮即可刷 新最新结果,查看预校验状态是否成功。

| 进口 | 车辆识    | 锡代码 | 咼(VIN)在线校验      |      |        |      |      |      |      |            |       |       |     |                     |         | 0       |
|----|--------|-----|-----------------|------|--------|------|------|------|------|------------|-------|-------|-----|---------------------|---------|---------|
| 业务 | 编号:    |     |                 |      | VIN#9: |      |      |      |      | 是否异常: ())) | i FF  |       |     | 入编时间: 清洁辉           |         |         |
|    |        |     |                 |      |        |      |      |      |      |            |       |       |     | ● 确认删除勾选数据吗?        | 重素      | 查词 收起 ^ |
|    |        |     |                 |      |        |      |      |      |      |            |       |       |     | + ex 0 ex           | 预校验 校 秘 |         |
| B  | 选择 1 ] | 项   |                 |      |        |      |      |      |      |            |       |       |     |                     |         | 取消选择    |
|    |        |     | 业务编号            | 报关单位 |        | 联系电话 | Ť    | 提运单号 | 报检单号 | 报关单号       | 报检单状态 | 报关单状态 | 校验码 | 创建日期                | 校验状态    | 操作      |
| +  |        | 0   | 512022032200036 | 渔    | (司)    | 136  | 000  | -    |      |            | -     | -     | -   | 2022-03-22 11:23:50 | 未校验     | 修改      |
| +  |        | 0   | 512022032200032 |      | ;司     | 156  | 446  |      |      |            | -     | -     |     | 2022-03-22 10:57:03 | • 预校验失败 | 查看预校验报告 |
| +  |        | 0   | 512022031800001 | 1    |        | 185  | 165  | ÷    | -    |            |       |       | -   | 2022-03-18 14:53:15 | • 校验成功  | 查看校验报告  |
| +  |        | 0   | 512022031600001 | 11-  |        | 18   | 1165 | -    |      |            | -     | -     | -   | 2022-03-16 16:57:23 | • 校验失败  | 查看校验报告  |
| +  |        | 6   | 512022031500004 | 11/  |        | 11   | 0165 |      | -    | -          |       | 4     |     | 2022-03-15 15:08:36 | • 校验成功  | 查看校验报告  |

图 刷新

用户可在系统查看预校验状态,并且可点击查看预校验报告。

| 11959 | # <del>5</del> : |   |                 |      | VINES: | i<br>بر | <sup>編号:[20</sup><br>进口车辆识别代       | 22) [03] [22] [4697<br><b>冯(VIN</b><br>"『: | <sup>99]</sup>    |     |                     | - 9359                    | 查询 收益  |
|-------|------------------|---|-----------------|------|--------|---------|------------------------------------|--------------------------------------------|-------------------|-----|---------------------|---------------------------|--------|
|       |                  |   |                 |      |        | 你       | 公司申报的                              |                                            |                   |     | + 申訪 ① 删除           | 预校验 校 张                   | СІ     |
| 2     | 54章 1 3          | ñ |                 |      |        | 提单      | 号                                  | 运单号                                        |                   |     |                     |                           | 取消选择   |
|       |                  |   | 业务编号            | 报关单位 |        | 装箱      | 单号                                 | 进口车辆数                                      | 友量 ○ 辆            | 校验码 | 创建日期                | 校验状态                      | 操作     |
| e     |                  | 0 | 512022032200036 | **   | 公司     | 项下      | 的进口车辆经车辆识别                         | 代号(VIN)校                                   | 脸,结果如下(共1页):      |     | 2022-03-22 11:23:50 | 未校验                       | 權改     |
|       |                  | 0 | 512022032200032 |      | 公司     | ゆ       | VIN                                | 校验结果                                       | 与该产品CCC证书关系       | -   | 2022-03-22 10:57:05 | <ul> <li>预校验失败</li> </ul> | 查看预校验报 |
|       |                  | 0 | 512022031800001 |      |        | 1       | 254545UUUJJJJJJJJ                  | 否                                          | 否                 |     | 2022-03-18 14:53:15 | • 校验成功                    | 查看校验报告 |
|       |                  | 0 | 512022031600001 |      |        | 2       | 254545UUUJJJJJJJA                  | 否                                          | 否                 | -   | 2022-03-16 16:57:23 | • 校验失败                    | 查看校验报行 |
|       |                  | 0 | 51202203150000  |      |        |         |                                    |                                            |                   | -   | 2022-03-15 15:08:36 | • 校验成功                    | 查看校验报告 |
|       |                  | 0 | 51202203150000  |      | 2      |         |                                    |                                            | 2022年03月22日       | -   | 2022-03-15 15:08:15 | • 校验成功                    | 查看校验报行 |
|       |                  | 0 | 51202203150000  |      | 2      |         |                                    |                                            | (施检部门签章)          | -   | 2022-03-15 14:18:20 | • 校验成功                    | 查看校验报: |
|       |                  | 0 | 512022031500001 |      |        | ·士 · 1  | 1、校验结果是指该VIN码是                     | 1否通过国家强                                    | 制性标准GB16735-2004规 |     | 2022-03-15 14:17:58 | • 校验成功                    | 查看校验报行 |
|       |                  | 0 | 512022031400001 |      |        | /I . ;  | 定的编码规则校验。<br>2、 <b>与该产品CCC证书关系</b> | 指该产品的CCC                                   | "持有人是否确认产品CCC     | -   | 2022-03-14 16:00:27 | <ul> <li>校验成功</li> </ul>  | 查看校验报行 |
|       |                  | • | 512022030800010 |      |        | i       | 正书能够覆盖该车辆。                         |                                            |                   | -   | 2022-03-08 16:51:31 | • 标验成功                    | 意着校验报告 |
| +     |                  | 0 | 512022030800009 |      |        |         | 经查,你公司申报的上述                        | ≾进口车辆VIN号↔                                 | 8校验结果如下:          |     | 2022-03-08 16:51:51 | <ul> <li>秋金成功</li> </ul>  | 「「「」」  |

图 查看预校验报告

## 3.3 校验

点击【校验】按钮,弹窗提示"校验开始执行,请稍后查询结果"。 (用户也可选择跳过预校验,直接校验。)

| ID <sup>2</sup> | 午辆谈                                                                                           | 只别代码              | 码(VIN)在线校验                                                                       |                            |          |                                 |                                |                          |                     |                     |                                                                                                    |                                                                                             |                         |                                                                                                    |                                            | 0                                               |
|-----------------|-----------------------------------------------------------------------------------------------|-------------------|----------------------------------------------------------------------------------|----------------------------|----------|---------------------------------|--------------------------------|--------------------------|---------------------|---------------------|----------------------------------------------------------------------------------------------------|---------------------------------------------------------------------------------------------|-------------------------|----------------------------------------------------------------------------------------------------|--------------------------------------------|-------------------------------------------------|
| 务前              | ie:                                                                                           |                   |                                                                                  |                            | VIN: IN  |                                 |                                |                          |                     | 是否异常: ()))          | 59                                                                                                    |                                                                                             |                         | 入境时间: 新吉服                                                                                               |                                            | . 8                                             |
|                 |                                                                                               |                   |                                                                                  |                            |          |                                 |                                |                          |                     |                     |                                                                                                    |                                                                                             |                         | • 确认删除勾选数据吗?                                                                                            | 重素                                         | 查询 收益                                           |
|                 |                                                                                               |                   |                                                                                  |                            |          |                                 |                                |                          |                     |                     |                                                                                                    |                                                                                             |                         | + + + + + + + + + + + + + + + + + + + +                                                                 | 预校验 校 新                                    | CI                                              |
|                 |                                                                                               |                   |                                                                                  |                            |          |                                 |                                |                          |                     |                     |                                                                                                    |                                                                                             |                         |                                                                                                    |                                            |                                                 |
| 已透              | 峰 1                                                                                           | 項                 |                                                                                  |                            |          | _                               | -                              |                          | _                   |                     |                                                                                                    |                                                                                             |                         |                                                                                                    |                                            | 取用选择                                            |
| 3.8             | 辉 1                                                                                           | <b>л</b>          | 业务编号                                                                             | 报关单位                       |          | 联系电话                            | 6                              | 提运单号                     | 报检单号                | 报关单号                | 报检单状态                                                                                                   | 报关单状态                                                                                       | 校验码                     | 创建日期                                                                                                    | 校验状态                                       | 取用选择                                            |
| 3.8             | y¥ 1                                                                                          | ية<br>G           | 业务编号<br>512022032200036                                                          | 报关单位                       | :司       | 联系电站<br>136                     | f<br>000                       | 提送单号<br>-                | 报检单号<br>-           | 报关单号<br>-           | 报检单状态<br>-                                                                                              | 报关单状态                                                                                       | 校验码                     | 创建日期<br>2022-03-22 11:23:50                                                                             | 校验状态                                       | 取用选择<br>操作<br>條改                                |
| B.B             | 峰 1<br>1<br>1<br>1<br>1<br>1<br>1<br>1<br>1<br>1<br>1<br>1<br>1<br>1<br>1<br>1<br>1<br>1<br>1 | JA<br>O           | 业务编号<br>512022032200036<br>512022032200032                                       | 报关单位                       | ;司       | 联系电话<br>136<br>156              | 6<br>000<br>446                | 提运单号<br>-<br>-           | 报检单号<br>-           | 报关单号<br>-           | 报检单状态<br>-                                                                                              | 报关单状态                                                                                       | 校验码<br>-<br>-           | 创建日期<br>2022-03-22 11:23:50<br>2022-03-22 10:57:03                                                      | 校验状态<br>未校验<br>• 预校验失政                     | 取用选择<br>操作<br>條改<br>查者预约论报行                     |
| 3.8             |                                                                                               | я́<br>С           | 业务确等<br>512022032200036<br>512022032200032<br>512022031800001                    | 报关单位<br>(中<br>)            | :च<br>:च | 联系电站<br>136<br>156<br>185       | 6<br>000<br>446<br>165         | 總近单号<br>-<br>-           | 报检单号<br>-<br>-      | 服关单号<br>-<br>-      | · · · · · · · · · · · · · · · · · · ·                                                                   | 报关单状态<br>-<br>-                                                                             | 校验码<br>-<br>-           | <b>(5)歳日時</b> 2022-03-22 11:23:50 2022-03-22 10:57:03 2022-03-18 14:53:15                               | 校验状态<br>未校验<br>• 预校验失敗<br>• 校验成功           | 取用选择<br>操作<br>体改<br>查看预校验报告                     |
| 28              |                                                                                               | лі<br>С<br>О<br>О | 业务编号<br>512022032200036<br>512022032200032<br>512022031800001<br>512022031600001 | 报兴单位<br>)<br>)<br>1<br>11. | .च<br>.च | 联系电量<br>136<br>156<br>185<br>18 | 6<br>000<br>446<br>165<br>1165 | 提近单号<br>-<br>-<br>-<br>- | 报检单号<br>-<br>-<br>- | 报关单号<br>-<br>-<br>- | <ul> <li>一般检单状态</li> <li>-</li> <li>-</li> <li>-</li> <li>-</li> <li>-</li> <li>-</li> <li>-</li> </ul> | <ul> <li>报关单状态</li> <li>-</li> <li>-</li> <li>-</li> <li>-</li> <li>-</li> <li>-</li> </ul> | 校验码<br>-<br>-<br>-<br>- | dt/lik:E189<br>2022-03-22 11:23:50<br>2022-03-22 10:57:03<br>2022-03-18 14:53:15<br>2022-03-16 16:57:23 | 校验状态<br>未校验<br>• 预校验失败<br>• 校验成功<br>• 校验失败 | 取用选择<br>操作<br>体改<br>点看预约论法器<br>点看校验报告<br>点看校验报告 |

#### 图 校验申请界面

提交校验申请后,请耐心等待 1~2 分钟,点击刷新按钮即可刷新 最新结果,可查看校验状态是否成功。

| 进口               | 车辆识    | 调代          | 码(VIN)在线校验                                                                   |                        |            |                                      |                            |                          |                     |                     |                                       |                      |                    |                                                                                                    |                                            | 0                                               |
|------------------|--------|-------------|------------------------------------------------------------------------------|------------------------|------------|--------------------------------------|----------------------------|--------------------------|---------------------|---------------------|---------------------------------------|----------------------|--------------------|----------------------------------------------------------------------------------------------------|--------------------------------------------|-------------------------------------------------|
| 业务体              | 85:    |             |                                                                              |                        | VIN55: 311 |                                      |                            |                          |                     | 是否异常: 浙江            | 5择                                    |                      |                    | 入境时间:                                                                                                    |                                            | 8                                               |
|                  |        |             |                                                                              |                        |            |                                      |                            |                          |                     |                     |                                       |                      |                    | <ul> <li>确认删除勾选数据吗?</li> </ul>                                                                                                   | 重素                                         | 查询 收起 ^                                         |
|                  |        |             |                                                                              |                        |            |                                      |                            |                          |                     |                     |                                       |                      |                    | + 由读 ① 新校                                                                                                    | FE10360 AO 36                              |                                                 |
|                  |        |             |                                                                              |                        |            |                                      |                            |                          |                     |                     |                                       |                      |                    |                                                                                                    |                                            | ` ئنا                                           |
| 已改               | 勘择 1 3 | 項           |                                                                              |                        |            |                                      |                            |                          |                     |                     |                                       |                      |                    |                                                                                                    |                                            | 取消选择                                            |
| EX               | 出半 1 3 | 项           | 1405                                                                         | 17 M M /2              |            | T( C m)                              | z                          | 1825 co 19               | Ciam P              |                     | Theme+                                | 17MM12+              | 4710.77            |                                                                                                    | 475045-1                                   | 取用选择                                            |
| +                | 些举 1 J | 1           | 业务编号<br>512022032200036                                                      | 报关单位                   | 词          | 联系电)<br>136                          | ž<br>000                   | 提运单号                     | 报检单号                | 报关单号                | 报检单状态<br>-                            | 报头单状态                | 校验码                | 创建日期<br>2022-03-22 11:23:50                                                                                                    | 校验状态                                       | 取用选择<br>操作<br>修改                                |
| ₽3<br>+<br>+     |        | 9<br>0<br>0 | 业务编号<br>512022032200036<br>512022032200032                                   | 服光单位<br>1电             | ;司<br>;司   | 联系电1<br>136<br>156                   | 5<br>000<br>446            | 提运单号<br>-<br>-           | 服检单号<br>-           | 报关单号<br>-           | 振松单状态<br>-                            | 报关单状态                | 校验码                | 创建日期<br>2022-03-22 11:23:50<br>2022-03-22 10:57:03                                                                               | 校验状态<br>未校验<br>• 预校验失敗                     | 取用选择<br>操作<br>修改<br>查看预校给报告                     |
| +<br>+<br>+      |        | 0           | 业务编号<br>512022032200036<br>512022032200032<br>512022031800001                | 服处单位<br>1<br>1         | ;司<br>;司   | <b>取435(中山)</b><br>136<br>156<br>185 | 25<br>000<br>446<br>165    | 總运单号<br>-<br>-           | 报检单号<br>-<br>-      | 报关单号<br>-<br>-      | · · · · · · · · · · · · · · · · · · · | 报关单状态<br>-<br>-      | 校验码<br>-<br>-      | <b>他認能目期</b> 2022-03-22 11:23:50         2022-03-22 10:57:03         2022-03-18 14:53:15                                         | 校验状态<br>未校验<br>• 预校验失败<br>• 校验成功           | 取用选择<br>操作<br>修改<br>查看预校验报告<br>查看校验报告           |
| +<br>+<br>+<br>+ |        | 0           | 业终端号<br>51202203220032<br>51202203220032<br>51202203180001<br>51202203180001 | 服处单位<br>作电<br>1<br>11- | ;a<br>;a   | 136<br>156<br>185<br>18              | 2000<br>446<br>165<br>1165 | 總法单号<br>-<br>-<br>-<br>- | 振检单号<br>-<br>-<br>- | 服火单号<br>-<br>-<br>- | 服始単状态<br>-<br>-<br>-<br>-<br>-<br>-   | 报义单状态<br>-<br>-<br>- | 校验码<br>-<br>-<br>- | dtS&E100           2022-03-22 11:23:50           2022-03-22 10:57:03           2022-03-16 14:53:15           2022-03-16 16:57:23 | 校验状态<br>*校验<br>• 预校验失败<br>• 校验成功<br>• 校验失败 | 取用选择<br>操作<br>修改<br>查看预校检报告<br>查看校验报告<br>查看校验报告 |

图 刷新

用户可在系统查看校验状态,并且可点击查看校验报告。

| 11.95 # | 時:     |   |                 |      | VINA: | ;<br>                                     | <sup>編号:[20]</sup><br>进口车辆识别代码       | 22) [03] [22] [46975<br>肖(VIN)<br>、一: | <sup>。</sup><br>校验报告单                                                                                                    | ×   | 入编时间:               |            | <u>重</u> 询 - 收起 |
|---------|--------|---|-----------------|------|-------|-------------------------------------------|--------------------------------------|---------------------------------------|----------------------------------------------------------------------------------------------------|-----|---------------------|------------|-----------------|
|         |        |   |                 |      |       | 你                                         | 公司申报的                                |                                       |                                                                                                    |     | + 申請 0 删除           | 预校验 校 张    | CI              |
| 已迟      | J译 1 J | Q |                 |      |       | 提单                                        | 5                                    | 运单号                                   |                                                                                                    |     |                     |            | 取消选择            |
|         |        |   | 业务编号            | 报关单位 |       | 装箱                                        | 単号                                   | 进口车辆数                                 | 量 0辆                                                                                                    | 校验码 | 1992 EI NA          | 校验状态       | 操作              |
|         |        | 0 | 512022032200036 | -4   | 公司    | 项下                                        | 的进口车辆经车辆识别                           | 代号(VIN)校验                             | 2,结果如下(共1页):                                                                                                    |     | 2022-03-22 11:23:50 | 未枝验        | 修改              |
| +       |        | 0 | 512022032200032 |      | 公司    | ほうし ほうしん ほうしん ほうしん ほうしん ほうしん しんしん ほうしん ほう | VIN                                  | 校验结果                                  | <b>该产品CCC证书关系</b>                                                                                                    |     | 2022-03-22 10:57:05 | • 预校验失败    | 查看预校验报          |
| ÷       |        | 0 | 512022031800001 |      |       | 1                                         | 254545UUUJJJJJJJJ                    | 否                                     | 否                                                                                                    | -   | 2022-03-18 14:53:15 | • 校验成功     | 查看校验报告          |
| ÷       |        | 0 | 512022031600001 |      |       | 2                                         | 254545UUUJJJJJJJA                    | 否                                     | 否                                                                                                    |     | 2022-03-16 16:57:23 | • 校验失败     | 查看校验报告          |
| E.      |        | 0 | 51202203150000  |      | 1     |                                           |                                      |                                       |                                                                                                    |     | 2022-03-15 15:08:36 | • 校验成功     | 查看校验报告          |
| ÷       |        | 0 | 51202203150000  |      | 2     |                                           |                                      |                                       | 2022年03月22日                                                                                                    |     | 2022-03-15 15:08:15 | • 校验成功     | 查看校验报告          |
| ÷       |        | 0 | 51202203150000  |      | 2     |                                           |                                      |                                       | (施检部门签章)                                                                                                    |     | 2022-03-15 14:18:20 | • 校验成功     | 查看校验报告          |
| E       |        | 0 | 512022031500001 |      |       | ·士 ·                                      | 1、校验结果是指该VIN码是                       | 否通过国家强制                               | 性标准GB16735-2004规                                                                                                    |     | 2022-03-15 14:17:58 | • 校验成功     | 查看校验报告          |
| F)      |        | 0 | 512022031400001 |      |       | /L ·                                      | 定的编码规则校验。<br>2、 <b>与该产品CCC证书关系</b> 打 | 皆该产品的CCC                              | 寺有人是否确认产品CCC                                                                                                    | -   | 2022-03-14 16:00:27 | • 校验成功     | 查看校验报告          |
| ÷       |        | • | 512022030800010 |      |       | ł                                         | 正书能够覆盖该车辆。<br>任事 你公司电报的上述            | 1000年初の100日の                          | 2.1044年期40°下。                                                                                                    |     | 2022-03-08 16:51:31 | • 极验成功     | 查看校验报告          |
|         |        | 0 | 512022030800009 |      |       |                                           | XEE, PARHONDLE                       | DCF                                   | Although the second second sec |     | 2022-03-08 16:51:06 | . Kolerath | ·               |

#### 图 查看校验报告

## 3.6 删除

用户在列表中勾选一条或者多条未校验的记录,点击【删除】按 钮进行删除。

| 进口             | 车辆识              | <b>捌代</b>        | 码(VIN)在线校验                                                                       |                       |             |                                 |                                |                |           |                     |                                       |                                |                         |                                                                                                    |                                              | 0                                               |
|----------------|------------------|------------------|----------------------------------------------------------------------------------|-----------------------|-------------|---------------------------------|--------------------------------|----------------|-----------|---------------------|---------------------------------------|--------------------------------|-------------------------|----------------------------------------------------------------------------------------------------|----------------------------------------------|-------------------------------------------------|
| 业务相            | 40:              |                  |                                                                                  |                       | VINE:       |                                 |                                |                |           | 是否异常: init          | AFR                                   |                                |                         | 入境时间: 1923日                                                                                               | - 865                                        |                                                 |
|                |                  |                  |                                                                                  |                       |             |                                 |                                |                |           |                     |                                       |                                |                         | <ul> <li>确认删除勾选数据码</li> <li>取消 确定</li> </ul>                                                              | ? 重责                                         | <b>煮词 (82</b> )                                 |
|                |                  |                  |                                                                                  |                       |             |                                 |                                |                | _         | -                   |                                       |                                |                         | + 申請 🛛 🛲                                                                                                  | 预校验 校 8                                      | CI                                              |
|                |                  |                  |                                                                                  |                       |             | -                               | _                              |                |           |                     |                                       |                                |                         |                                                                                                    |                                              |                                                 |
| B              | 8择 1 3           | 南                |                                                                                  |                       |             |                                 |                                |                |           |                     |                                       |                                |                         |                                                                                                    |                                              | 取用选择                                            |
| B              | 数単 1 3           | 4 <b>5</b>       | 业务编号                                                                             | 报关单位                  |             | 联系电话                            | ž                              | 提运单号           | 报检单号      | 报关单号                | 报检单状态                                 | 报关单状态                          | 校验码                     | 创建日期                                                                                                    | 校验状态                                         | 取用选择                                            |
| ея<br>+        | 8择 1 3<br>☑<br>☑ | ش<br>0           | 业务编号<br>512022032200036                                                          | 报关单位                  | (司)         | 联系电3<br>136                     | £000                           | 提這单号           | 报检单号<br>- | 报关单号                | 报检单状态<br>-                            | 报关单状态                          | 校验码                     | 创建日期<br>2022-03-22 11:23:50                                                                               | 校验状态                                         | 取用选择<br>操作<br>修改                                |
| - E4<br>+ -    | NH単 1 3          | 0<br>0           | 业务编号<br>512022032200036<br>512022032200032                                       | 报关单位<br>中<br>」        | ्त<br>्त्र  | 联系电3<br>136<br>156              | £<br>000<br>446                | 提运单号<br>·      | 报检单号<br>- | 报关单号<br>-           | 报检单状态<br>-                            | 报关单状态                          | 校验码<br>-<br>-           | 创建日期<br>2022-03-22 11:23:50<br>2022-03-22 10:57:03                                                        | 校验状态<br>未校验<br>• 预校验失败                       | 取用选择<br>操作<br>体改<br>查看预约论报行                     |
| - E4<br>+<br>+ | N単 1 3           | 0<br>0<br>0      | 业务编号<br>512022032200036<br>512022032200032<br>512022031800001                    | 报关单位<br>(中<br>)<br>1  | ল<br>ন<br>ন | 联系电1<br>136<br>156<br>185       | a<br>000<br>446<br>165         | 提运单号<br>-<br>- | 服检单号<br>  | 报关单号<br>-<br>-      | · · · · · · · · · · · · · · · · · · · | 报关单状态<br>-<br>-                | 校验码<br>-<br>-           | <b>创建日期</b><br>2022-03-22 11:23:50<br>2022-03-22 10:57:03<br>2022-03-18 14:53:15                          | 校验状态<br>未校验<br>• 预校验失败<br>• 校验成功             | 取用选择<br>操作<br>体改<br>查看预校验段时<br>查看校验段时           |
|                |                  | 0<br>0<br>0<br>0 | 业务编号<br>512022032200036<br>512022032200032<br>512022031800001<br>512022031800001 | 报关单位<br>电<br>1<br>11- | ान<br>•त    | 联系电)<br>136<br>156<br>185<br>18 | 6<br>000<br>446<br>165<br>1165 | 提运单号<br>       | 报检单号<br>  | 报关单号<br>-<br>-<br>- | 报检单状态<br>-<br>-<br>-<br>-<br>-        | 报关单状态<br>-<br>-<br>-<br>-<br>- | 校验码<br>-<br>-<br>-<br>- | <b>())取日期</b><br>2022-03-22 11:23:50<br>2022-03-22 10:57:03<br>2022-03-18 14:53:15<br>2022-03-16 16:57:23 | 校验状态<br>· 未校验<br>· 预校验失败<br>· 校验成功<br>· 校验失败 | 取用选择<br>操作<br>條改<br>查看预約治常行<br>查看校治常告<br>曾看校治常告 |

## 3.5 查询

用户可输入业务编号、VIN 码、是否异常、入境时间等相关选项进行查询,其中 VIN 码可以进行模糊搜索。

| 业务组 | 時: | 明绝入 |                 |                                         | VIN码: IIII            | 0.X.        |       |      | 是否异常: 市 | \$ <u>1</u> \$ |       | V   | 入境时间: 10001                           | 1825                       |         |
|-----|----|-----|-----------------|-----------------------------------------|-----------------------|-------------|-------|------|---------|----------------|-------|-----|---------------------------------------|----------------------------|---------|
|     |    |     |                 |                                         |                       |             |       |      |         |                |       |     |                                       | 重五                         | 查询 收起   |
|     |    |     |                 |                                         |                       |             |       |      |         |                |       | 8   | + + + + + + + + + + + + + + + + + + + | 1 104030 40.8              | CI      |
|     |    |     | 业劳编号            | 报关单位                                    |                       | 联系电话        | 提运单号  | 报检单号 | 报关单号    | 服检单状态          | 报关单状态 | 校验码 | 创建日期                                  | 校验状态                       | 操作      |
|     |    | 0   | 512022032200032 | ŕ                                       | and the second second | 15          | × .   |      |         |                |       | *   | 2022-03-22 10:57:03                   | • 预校验失败                    | 查看预校验报知 |
| 报   | 检号 |     | VIN码(车          | 架号)                                     |                       |             | 发动机型号 |      |         | 田別             | 品名    |     | 型号                                    | 车身额色                       |         |
| -   |    |     | 25454500        | AURULU                                  |                       |             |       |      |         | *              |       |     | 3                                     | ×                          |         |
| -   |    |     | 254545UU        | ווווווווווווווווווווווווווווווווווווווו |                       |             | u.    |      |         | а.<br>С        | *1    |     | 4                                     | -                          |         |
| 9   |    | 0   | 512022031800001 | in or                                   | 84Q                   | 18588840165 |       |      |         | *              |       | -   | 2022-03-18 14:53:15                   | • 校验成功                     | 查看校验报告  |
|     |    | 0   | 512022031600001 |                                         |                       | 18588840165 |       |      |         |                |       |     | 2022-03-16 16:57:23                   | • 校验失败                     | 查看校验报告  |
|     |    | 0   | 512022031500004 |                                         |                       | 18588840165 |       |      |         |                |       |     | 2022-03-15 15:08:36                   | <ul> <li>核注意的定功</li> </ul> | 查看校验报告  |
|     |    | 0   | 512022031500003 | ť.                                      |                       | 18588840165 |       |      |         |                |       |     | 2022-03-15 15:08:15                   | • 校验成功                     | 查看校验报告  |

图 查询界面